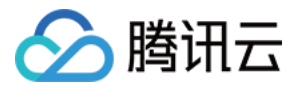

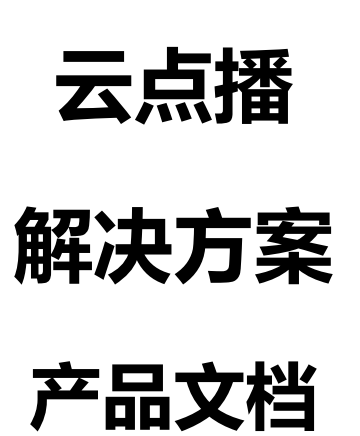

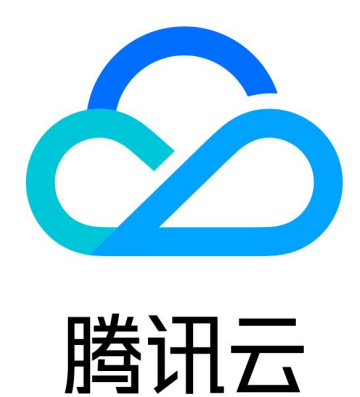

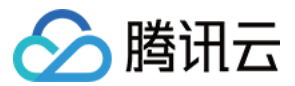

【版权声明】

©2013-2019 腾讯云版权所有

本文档著作权归腾讯云单独所有,未经腾讯云事先书面许可,任何主体不得以任何形式复制、修改、抄袭、传播全部或部分本文档内容。

【商标声明】

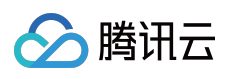

及其它腾讯云服务相关的商标均为腾讯云计算(北京)有限责任公司及其关联公司所有。本文档涉及的第三方主体的商标,依法由权利人所有。

【服务声明】

本文档意在向客户介绍腾讯云全部或部分产品、服务的当时的整体概况,部分产品、服务的内容可能有所调整。您 所购买的腾讯云产品、服务的种类、服务标准等应由您与腾讯云之间的商业合同约定,除非双方另有约定,否则, 腾讯云对本文档内容不做任何明示或模式的承诺或保证。

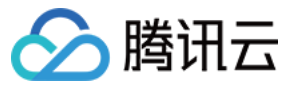

# 文档目录

解决方案 行业领域 短视频

视频网站

推荐实践

如何对视频进行内容审核

视频床问题与防范

防盗链的测试

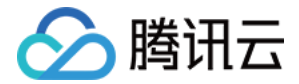

# 解决方案 行业领域 短视频

最近更新时间:2019-06-26 20:09:29

针对短视频应用的特点,云点播提供了适用于该类型应用的方案,帮助您快速高效地实现一款短视频应用。

## 视频制作

短视频 App 制作视频时,常用的功能有拍摄、裁剪、混音、特效、字幕和贴纸等。

云点播提供了 短视频 SDK,帮助您在客户端快速集成丰富的视频制作能力(完整功能列表及下载地址请参见 腾讯云 短视频 SDK 各版本下载。

#### ▲ 注意:

使用短视频 SDK 需付费,但您购买云点播的资源包之后将免费获得 SDK 的使用权,详情请参见 购买说明。

## 视频上传

App 客户端完成视频制作后,需要将视频上传到云点播。

短视频 SDK 集成了客户端视频上传的功能,推荐使用该 SDK 实现客户端视频上传。如果您不希望使用短视频 SDK,我们也提供了独立的 客户端上传 SDK。

### 视频播放

视频上传后,在 App 客户端播放云点播中的视频。

短视频 SDK 集成了客户端视频播放的功能,推荐使用该 SDK 实现客户端视频播放。如果您不希望使用短视频 SDK,也可以使用第三方播放器。

### 内容审核

App 用户上传的视频可能存在涉黄、涉暴和涉政问题。

云点播提供了 视频内容审核 功能,使用腾讯云强大的 AI 对视频进行快速准确的智能审核。内容审核的具体集成方案,请参见 如何对视频进行内容审核。

## 视频床防范

恶意用户上传自有内容视频并分发给第三方用户,这是一种侵占您带宽和存储资源的行为,即视频床问题。 云点播提供了一种视频床防范方案,通过限制 URL 的获取和播放次数防止您的资源成为"视频床"。

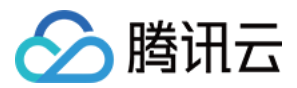

# 视频网站

最近更新时间:2019-05-29 10:49:17

视频网站是互联网视频中的传统行业,主要提供电影剧集、综艺赛事和教育课程等高质量长视频内容(例如腾讯视频、CNTV及企鹅辅导等)。云点播针对视频网站场景提供了相应的解决方案,帮助您实现一款视频网站应用。

## 防盗链

视频盗链是指未经许可的情况下,将您的视频 URL 转载到第三方视频平台的侵权行为。视频被盗链后,不仅视频版 权收到侵害,而且还会造成巨额的 CDN 带宽流量损失。

云点播提供了完备的 视频防盗链 功能,帮助您全方位保护视频防止盗链。另外,点播还提供了一套 防盗链测试方 案,指导您如何安全地开启和变更防盗链配置。

## 自适应码流

App 终端的网络环境复杂,当网络环境较差时播放高码率视频将产生卡顿。HLS 和 Dash 是两种通用的自适应码流 视频格式,包含多种分辨率和码率的视频流,播放器可以根据当前网络带宽动态切换合适的视频流。

云点播提供了为视频提供了转自适应码流功能,可以将视频转码并打包成 HLS 和 Dash 两种自适应码流格式。

## 缩略图预览

视频播放进度条上展示缩略图,可以帮助用户快速预览指定时间点的内容,提升视频播放体验。 云点播提供了截取雪碧图功能,结合生成的雪碧图大图和 VTT 文件,即可实现缩略图预览功能。

## 多功能播放

App 客户端播放视频时,常用的功能有设置播放器尺寸、视频画面打 logo、设置贴片广告和展示进度条标记等。 针对视频网站播放器的常见功能,云点播提供了 超级播放器,帮助您在客户端快速集成丰富的视频播放能力。

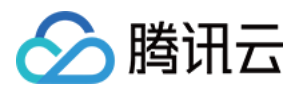

# 推荐实践 如何对视频进行内容审核

最近更新时间:2019-05-07 17:23:31

UGC(用户生产内容)和 PGC(专业生产内容)是视频行业中常见的两类场景,可以由视频分享者自由上传和分享 视频内容。然而视频分享者上传的内容五花八门,其中可能就包含了大量"涉黄"、"涉暴"及"涉政"的视频,如果视频 平台不对这些违规内容进行管控,则会带来重大的法律风险和品牌伤害。

## 违规视频问题的产生

UGC 或 PGC 的视频平台,与内容提供方、内容消费方及云点播的交互方式如下(第1-3步,可参考 客户端上传):

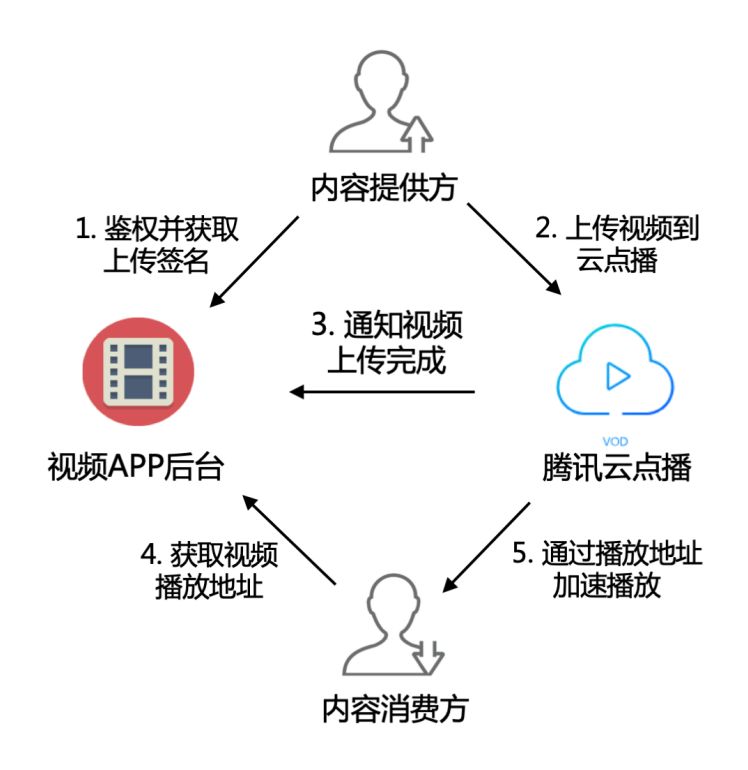

- 1. 视频 App 后台对内容提供方进行鉴权,鉴权通过后派发 客户端上传签名。
- 2. 内容提供方执行上传,把分享的内容上传到腾讯云点播。
- 3. 云点播通知 App 后台成功上传的视频 Fileld 和播放 URL 等相关信息。
- 4. 内容消费方向视频 App 后台请求视频的播放 URL。
- 5. 内容消费方通过播放 URL,从云点播加速播放视频。

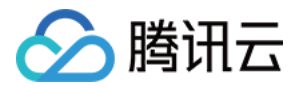

App 平台在第3步获取到视频的上传信息后,即在平台中发布该视频,允许第4步用户获取到视频的播放 URL 并播放 视频。如果这个视频是违规视频,那么这些视频就会直接暴露给内容消费方。

## 引入视频内容审核

云点播提供了 视频内容审核 功能,可以对视频发起内容审核,并在审核结果中给出建议(建议屏蔽、建议复核和建 议通过)。App 后台获取审核结果后,可以根据建议来决定是否发布视频:

- 审核结果为"block (建议屏蔽)"时, App 后台屏蔽该视频。
- 审核结果为"pass (建议通过)"时, App 后台直接发布该视频。
- 审核结果为"review (建议复核)"时, App 后台进行人工复核,选择是否发布视频。

启用云点播的视频内容审核,视频 App 后台可以高效识别并过滤违规视频,推荐使用的流程如下:

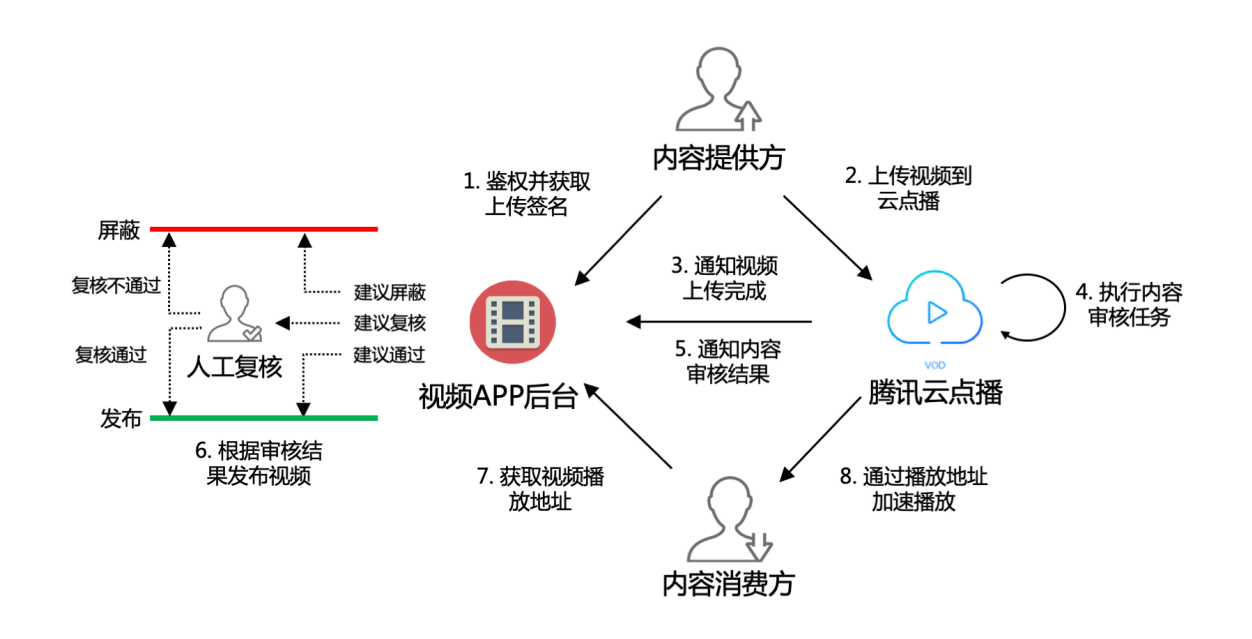

- 1. 视频 App 后台对内容提供方进行鉴权,鉴权通过后派发视频 客户端上传签名。
- 2. 内容提供方执行上传,把分享的内容上传到腾讯云点播。
- 3. 云点播通知视频 App 后台成功上传的视频 Fileld 以及播放 URL 等相关信息。
- 4. 云点播执行上传签名时对 procedure 参数进行配置的视频内容审核任务。
- 5. 云点播通过任务流状态变更通知视频 App 后台审核结果。
- 6. 视频 App 后台发布"建议通过"的视频,以及"建议复核"且经人工复核通过的视频。
- 7. 内容消费方向视频 App 后台请求已发布视频的播放 URL。

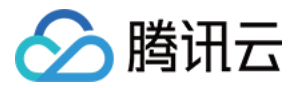

8. 内容消费方通过播放 URL,从云点播加速播放视频。

加入了第4-6步之后,以上的流程可以保证内容消费方在第7步获取到的视频是经审核验证的合规视频。

#### ▲注意:

此处介绍的流程属于"先审后发"模式(仅发布审核通过的视频)。如有需要,也可采用"先发后审"模式(视频 上传完成后即发布,审核发现违规后再撤下视频)。

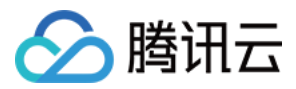

# 视频床问题与防范

最近更新时间:2019-05-07 17:19:41

UGC(用户生产内容)和 PGC(专业生产内容)是视频行业中常见的两类场景,可以由视频分享者自由上传和分享 视频内容。

然而,第三方的视频平台,可能会冒充 App 的普通用户,上传自有视频,然后将视频的播放 URL 放在自己的平台 上播放。这样,他们就能"寄生"于开发者的平台,享受"免费"的视频存储和加速播放。因为开发者的视频平台被当做 了他人视频的温床,我们称之为"视频床"。

寄生者产生的所有存储和播放带宽流量上的费用,全部需要 App 开发者来承担,是一项严重的经济损失。

### 视频床问题产生的原因

#### UGC 和 PGC 平台的一般交互方式

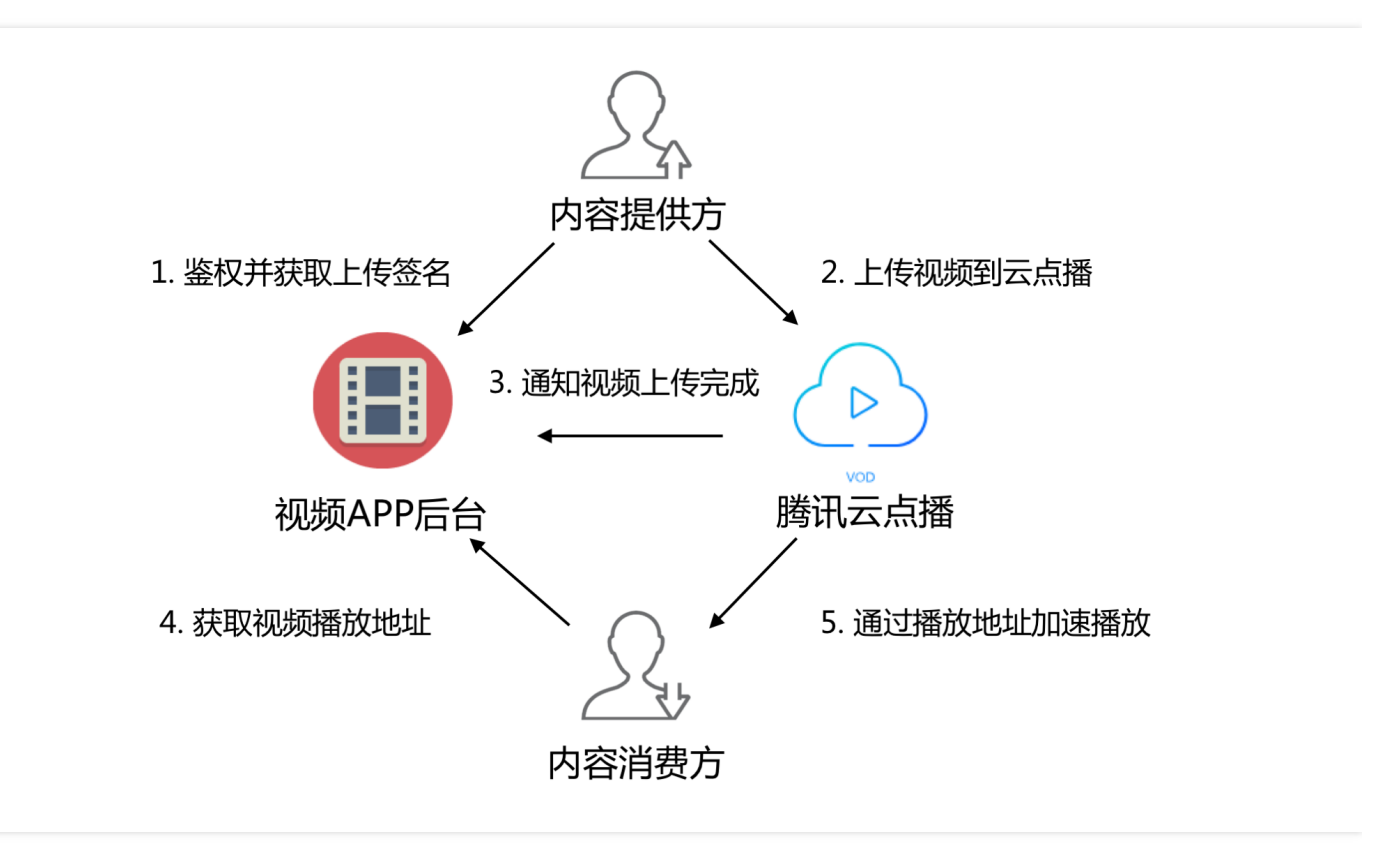

UGC ( 或 PGC ) 的视频平台 , 与内容提供方、内容消费方和云点播的交互方式如下 ( 第 1-3 步 , 可参考 客户端上 传 ) :

1. 视频 App 后台对内容提供方进行鉴权,鉴权通过后派发视频上传签名。

2. 内容提供方执行上传,把分享的内容上传到腾讯云点播。

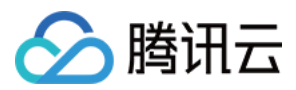

- 3. 云点播通知视频 App 后台成功上传的视频 fileId,以及播放 URL 等相关信息。
- 4. 内容消费方向视频 App 后台请求视频的播放 URL。
- 5. 内容消费方通过播放 URL , 从腾讯点播加速播放视频。

#### 恶意用户如何实现视频床

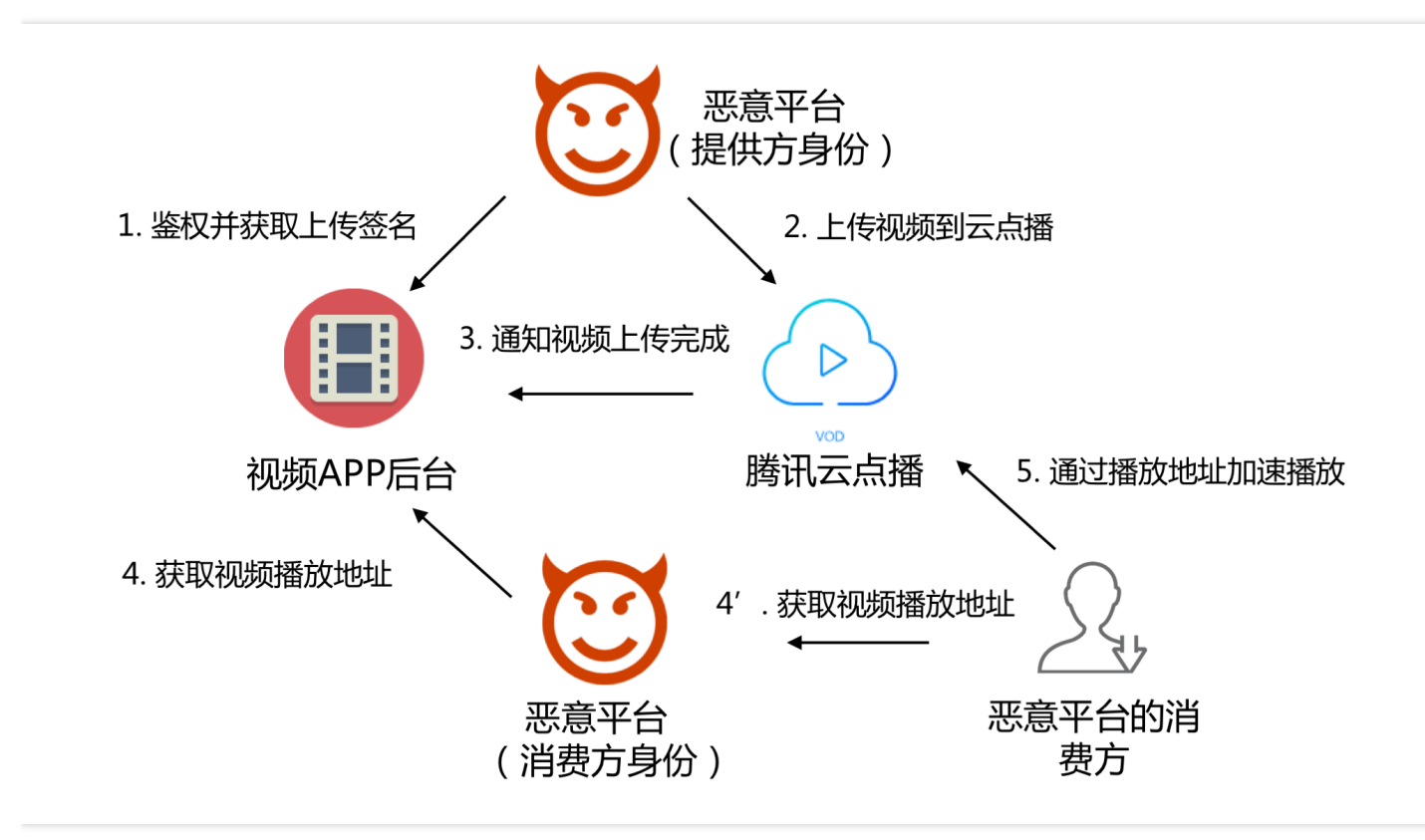

恶意的第三方视频平台,会冒充开发者 App 平台的普通用户。首先,以视频提供方的身份,将自有视频上传到云点播中(第1,2步),然后再以消费者的身份,从 App 平台获取视频的播放地址(第4步)。最后,恶意平台自己的用户,可以获取到这些播放地址(第4步),并通过云点播加速播放这些视频(第5步)。

#### 导致问题的核心原因

恶意用户寻找猎物作为视频床的根本目的,是盗用他人的 CDN 带宽资源(附带也占用了存储资源)。恶意用户有机 可乘的核心原因在于:

- 第4步, 恶意平台能无限制地从 App 快速获取视频的播放 URL, 存储并分发给自己的消费用户。
- 第5步,恶意平台的消费用户获取视频的播放 URL 后,能够无限制地加速播放视频。

### 视频床防范方案

面对视频床问题以上的核心原因,关键在于:

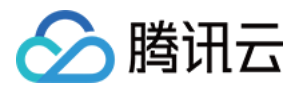

- 防止第4步中的 无限制获取视频播放 URL。
- 防止第5步中的无限制加速播放视频。

下面,将分别介绍如何限制视频 URL 的 播放 和 获取。

#### 限制视频 URL 的播放

云点播的 KEY 防盗链 提供了限制 URL 允许播放终端数的能力,防止一个视频 URL 被传播给任意多个客户终端播放。

为了实现对视频播放 URL 的控制,开发者需要在控制台开启防盗链,并且第 4 步中 App 后台需要按照 KEY 防盗链 生成规则(参考"视频播放地址最多可播放 IP 数"的 示例)生成防盗链,限制 URL 的有效时间和允许播放的 IP 数。

#### 限制视频 URL 的获取

若仅限制视频的加速播放,视频床的防范是不完整的:第4步中,恶意平台能对同一视频请求大量不同的防盗链 URL,然后为自己平台的用户分发各不相同的 URL,绕开 IP 播放数量的限制。

因此, App 后台需要识别第4步中的用户身份, 对同一用户在给定时间内获取某一视频播放 URL 的次数进行频控, 防止恶意用户短时间内获取视频的大量播放地址。

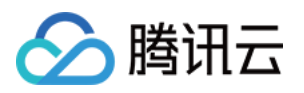

# 防盗链的测试

最近更新时间:2019-05-07 16:45:14

## 防盗链测试简介

云点播提供了 防盗链 功能,开发者可以根据实际需要,对视频播放 URL 使用的域名合理设置防盗链,实现对用户 视频播放行为的控制。

然而,不经测试就对使用中的域名设置防盗链有以下风险:

- 可能导致现网用户播放失败。
- 可能未达到播放控制的效果。

例如,开发者希望对视频播放 URL 的有效期进行控制,就需要启用 KEY 防盗链:

- 如果生成的防盗链中签名参数 sign 计算错误 , 启用防盗链可能导致现网所有视频播放失败。
- 如果生成的防盗链中过期时间参数 t 过大, 启用防盗链后视频播放 URL 不会在预期的时间失效。

因此,开发者为域名设置防盗链前应当先测试,确认符合预期后再执行变更操作。并且,开发者终端测试防盗链的 同时,不能影响现网用户(即保证防盗链测试对现网安全)。

### 实现安全的防盗链测试

点播为开发者提供了安全测试防盗链的解决方案。

#### 术语说明

为了便于说明方案,下面介绍一些会涉及的术语:

- 点播默认域名:现网环境中,用户播放点播视频使用的正式域名。"预置点播域名"和"自定义域名"都能被设置成"点播默认域名"(设置方法参见自定义域名文档)。
- 预置点播测试域名:一个用于开发者调试的测试域名(通常为 xxx-test.vod2.myqcloud.com ),不得用于现网环境,不能被设为默认域名。
- 正式 App 后台: 业务的 App 后台服务, 现网用户从这里获取视频的播放 URL。
- 测试 App 后台: 业务测试环境中的 App 后台服务, 测试客户端从这里获取视频的播放 URL。

#### 方案细节

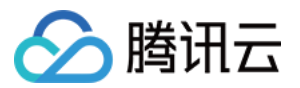

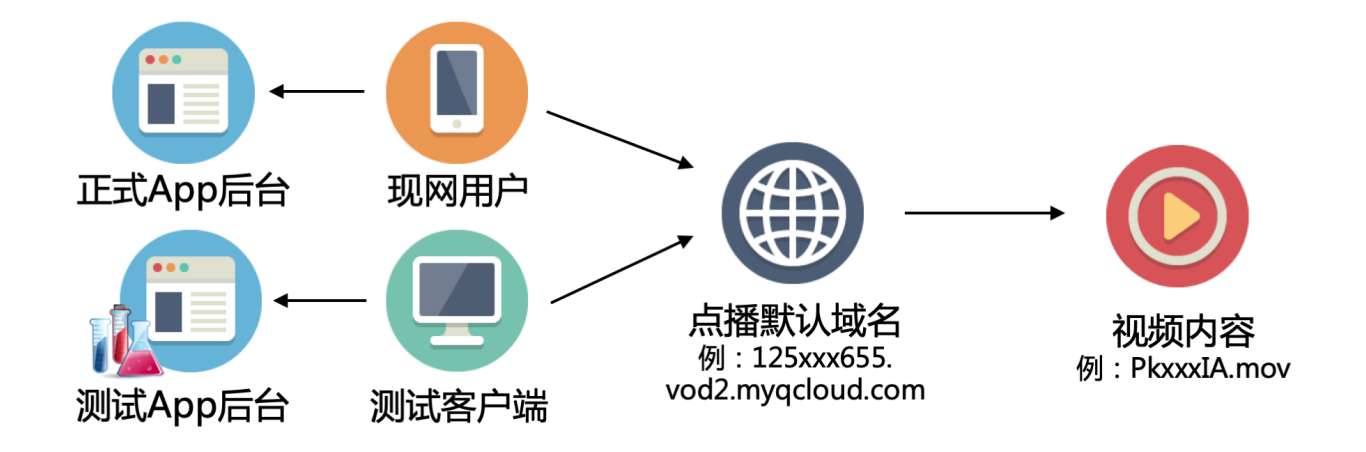

一般的,现网用户从业务的正式 App 后台获取视频的播放 URL,测试客户端从业务的测试 App 后台获取视频播放 URL,两处获得的 URL 中的域名相同(都是点播默认域名)。当对防盗链测试时,不能直接变更点播默认域名,否则现网用户将受到影响。

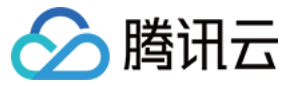

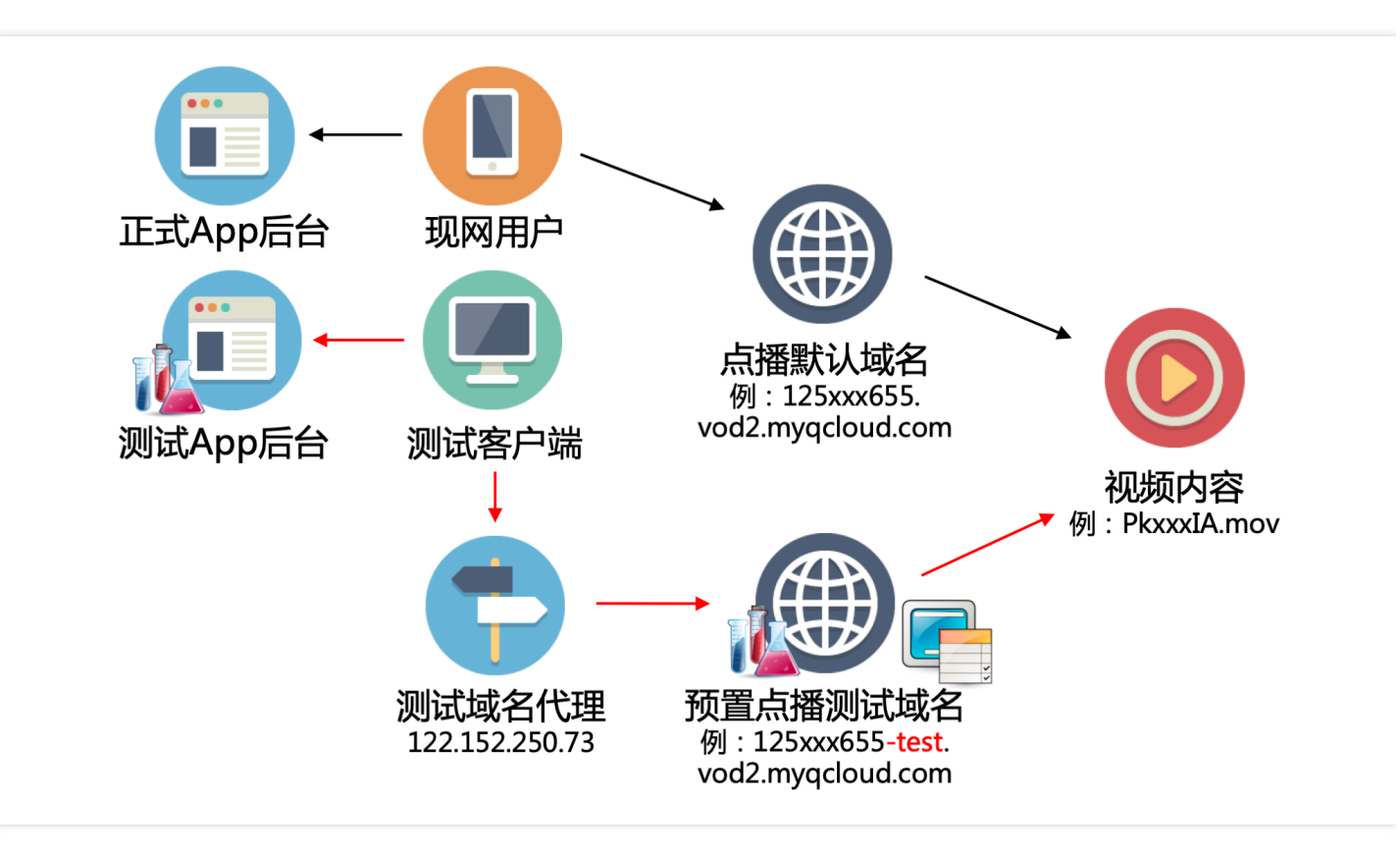

为了避免防盗链测试影响现网用户,点播提供了一个"预置点播测试域名",与现网中使用的点播默认域名隔离。开发 者测试防盗链时,仅操作测试域名的防盗链配置。

点播还提供了一个"测试域名代理"(IP为 122.152.250.73),开发者只需要修改测试客户端的 HOST 表,将点播默认域名解析到这个代理上。这样,测试客户端的视频播放请求,将经过代理转发到测试域名(上图中的红色路径),而现网用户的播放请求仍然通过正式域名获取视频内容(上图中的黑色路径)。

因此,开发者可以自由修改测试域名的防盗链配置,以及测试 App 后台派发的视频播放 URL,而不必担心影响到现 网用户。

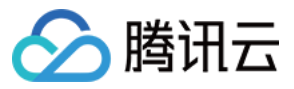

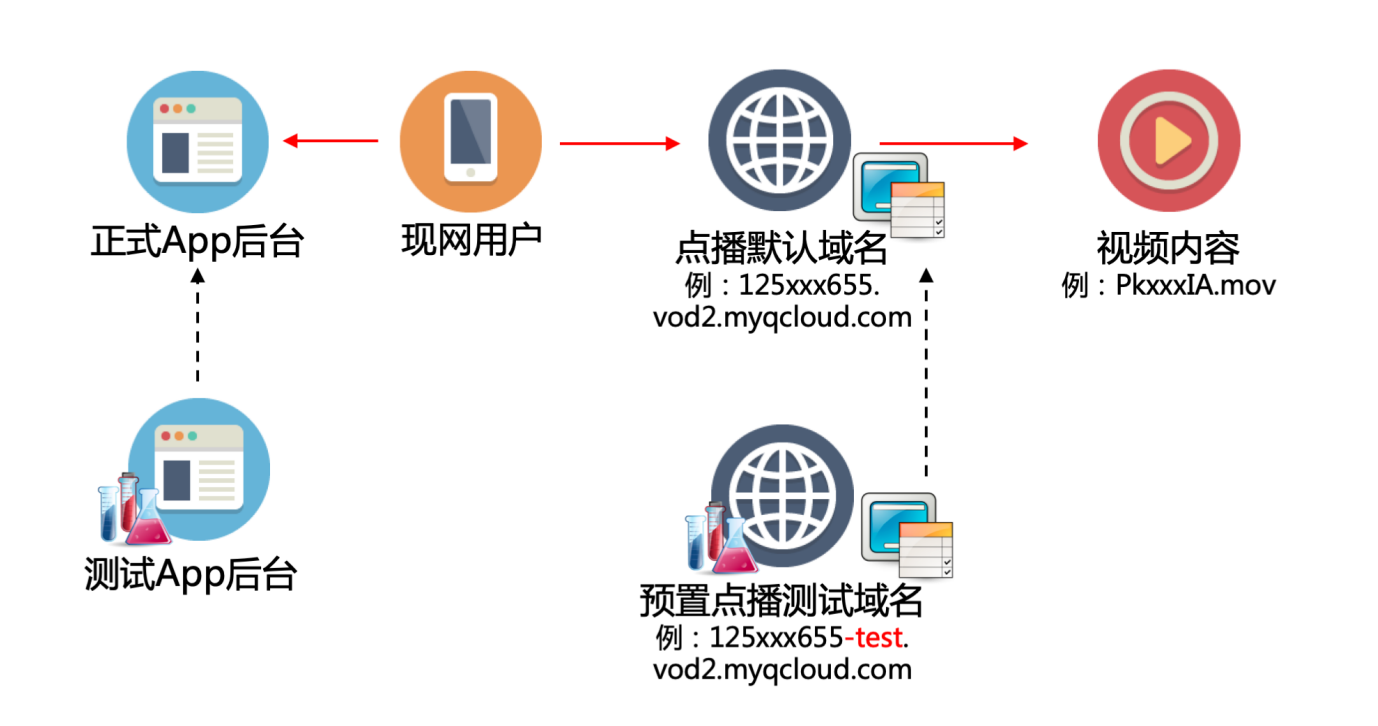

开发者使用测试客户端和测试 App 后台,充分验证防盗链并确认无误后,就可以依次执行以下步骤:

- 1. 将正式 App 后台派发视频播放 URL 的规则修改成与测试 App 后台一致。
- 2. 将点播默认域名的防盗链配置修改成和预置点播测试域名一致。

这样,点播默认域名的防盗链正式生效,经过测试验证的防盗链配置被应用到了现网。

## 操作实例

下面,以用户开启 KEY 防盗链为例,介绍防盗链测试的操作步骤:

- 1. 预置点播测试域名开启防盗链。
- 2. 获取一个原始播放 URL。
- 3. 测试客户端仍然能够播放视频原始 URL。
- 4. 测试客户端修改 HOST 表。
- 5. 测试客户端不能再播放视频原始 URL。
- 6. 测试客户端能够播放带防盗链参数的 URL。
- 7. 正式 App 后台生成带防盗链参数的 URL。
- 8. 点播默认域名开启防盗链。

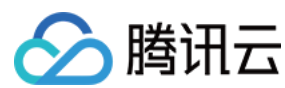

#### 背景

| 域名                            | CNAME | 状态    | 证书到期时间 | 备注   | 操作               |
|-------------------------------|-------|-------|--------|------|------------------|
| ★ ⊘ 125855.vod2.myqcloud.com  |       | 域名已启动 |        | 腾讯域名 | <b>设置</b> 设为默认域名 |
| 125655-test.vod2.myqcloud.com |       | 域名已启动 |        | 测试域名 | 停用 设置 设为默认域名     |

用户(例中 appid 为 125xxx655)登录点播控制台的【域名管理】后,将看到以下两种域名:

- 预置点播域名(125xxx655.vod2.myqcloud.com)。
- 预置点播测试域名(125xxx655-test.vod2.myqcloud.com)。

初始状态下,预置点播域名 125xxx655.vod2.myqcloud.com 为点播默认域名,并且没有开启 KEY 防盗链。

#### 1. 预置点播测试域名开启防盗链

| Key防盗链 防盗链文档 🖸 |                      | 预置点播测试域名 125xxx655-test.vod2.myqcloud.com |
|----------------|----------------------|-------------------------------------------|
| 启用Key防盗链       |                      |                                           |
| 防盗链KEY         | epEN9SoZhVtvlQfNrzYJ | 复制 生成KEY                                  |
| 确定             | 取消                   |                                           |

选择预置点播测试域名( 125xxx655-test.vod2.myqcloud.com ),单击【设置】链接,进入【Key 防盗链】,打 开【启用 Key 防盗链】按钮,并使用【生成 KEY】生成一个防盗链 KEY。单击【确定】保存,等待配置生效。

#### 2. 获取一个原始播放 URL

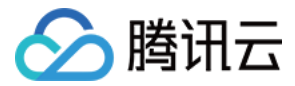

| 名称                                                                       | 解码率      |                     |  |  |
|--------------------------------------------------------------------------|----------|---------------------|--|--|
| 原始                                                                       | 2213kbps | 预览播放 🦻 <b>隐藏源地址</b> |  |  |
| https://125655.vod2.myqcloud.com/ca754badvodgzp125655/cfb5fd5152858 复制代码 |          |                     |  |  |

视频的原始播放 URL,是指没有带 防盗链参数 的 URL 地址,可以从控制台 云视频管理 中获得(如上图所示)。例 子中使用的 URL 为: https://125xxx655.vod2.myqcloud.com/ca7xxx655/cfbxxx349/PkxxxIA.mov。

#### 3. 测试客户端仍然能够播放视频原始 URL

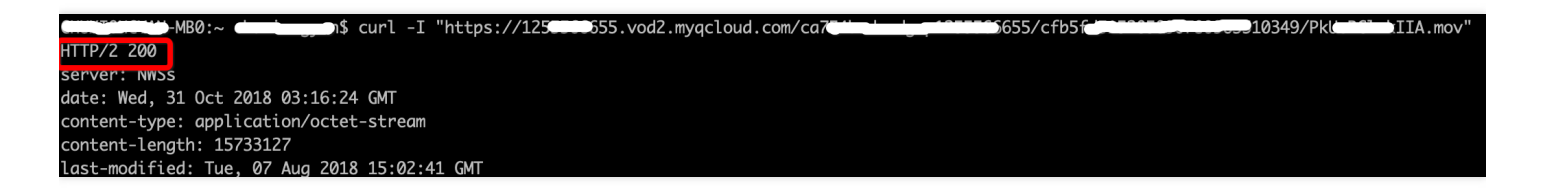

此时,测试客户端仍然可以直接通过视频原始播放 URL 播放视频,执行 curl 返回的 HTTP 状态码为 200。

#### 4. 测试客户端修改 HOST 表

| ##               |                                          |  |
|------------------|------------------------------------------|--|
| # Host Database  |                                          |  |
| #                |                                          |  |
| # localhost is u | ised to configure the loopback interface |  |
| # when the syste | em is booting. Do not change this entry. |  |
| ##               |                                          |  |
| 127.0.0.1        | localhost                                |  |
| 255.255.255.255  | broadcasthost                            |  |
| ::1              | localhost                                |  |
|                  |                                          |  |
| 122.152.250.73   | 125655.vod2.myqcloud.com                 |  |
|                  |                                          |  |

修改测试终端的 HOST 表(Windows 系统为 C:\Windows\System32\drivers\etc\hosts, Mac 系统为 /private/etc/hosts), 添加一条记录 122.152.250.73 125xxx655.vod2.myqcloud.com, 然后保存。

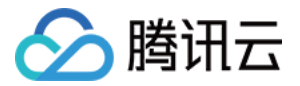

| <pre>cho.com/com/mB0:~ chuxiongyan\$ ping 125016655.vod2.myqcloud.com</pre> |              |                |                                      |
|-----------------------------------------------------------------------------|--------------|----------------|--------------------------------------|
| PING 125                                                                    | <b>10655</b> | .vod2.myqcloud | .com (122.152.250.73): 56 data bytes |
| 64 bytes                                                                    | from         | 122.152.250.73 | icmp_seq=0 ttl=48 time=12.368 ms     |
| 64 bytes                                                                    | from         | 122.152.250.73 | icmp_seq=1 ttl=48 time=12.354 ms     |
| 64 bytes                                                                    | from         | 122.152.250.73 | icmp_seq=2 ttl=48 time=12.485 ms     |
| 64 bytes                                                                    | from         | 122.152.250.73 | icmp_seq=3 ttl=48 time=12.553 ms     |

修改后,执行 ping 125xxx655.vod2.myqcloud.com 检查 HOST 修改是否生效。

#### 5. 测试客户端不能再播放视频原始 URL

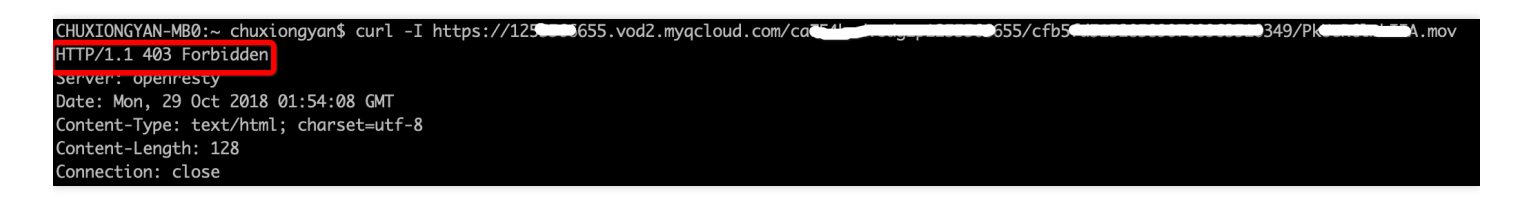

修改 HOST 表后,测试客户端使用视频原始播放 URL 将无法播放,检查 HTTP 状态码为 403 Forbidden。因为修改了 HOST 表,测试客户端发起的视频播放请求,已经被映射到了预置点播测试域名,必须为视频播放 URL 带上正确的防盗链参数才能播放。

#### 6. 测试客户端能够播放带防盗链参数的 URL

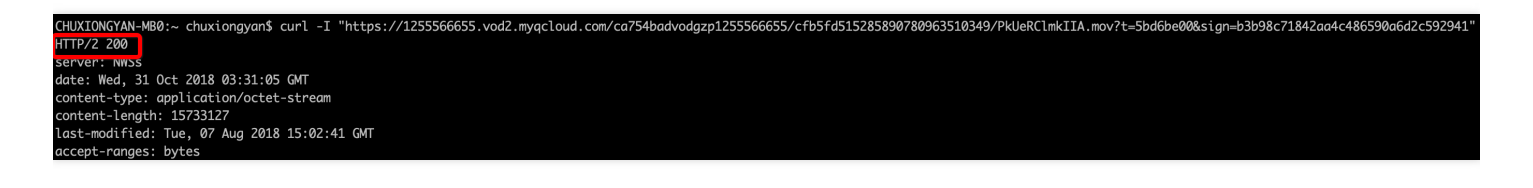

按照 KEY 防盗链的 生成规则 生成带有防盗链参数的 URL , 地址 为 https://125xxx655.vod2.myqcloud.com/ca7xxx655/cfbxxx349/PkxxxIA.mov? t=5bd6be00&sign=18cxxx9deb , 就能成功播放视频了 , 执行 curl 返回的 HTTP 状态码为 200。

测试 App 后台按照防盗链生成规则, 派发带有防盗链参数的 URL, 并使用测试客户端进行验证。

#### 7. 正式 App 后台生成带防盗链参数的 URL

测试环境验证后,业务正式 App 后台派发带防盗链参数的 URL,派发规则与测试 App 后台一致。

8. 点播默认域名开启防盗链

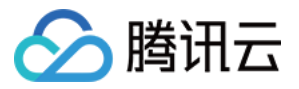

| Key防盗链 防盗链文档 🖸 |                      | 预置点 | 点播测试域名 1: | 25xxx655-test.vod2.myqcloud.com<br>编辑 |
|----------------|----------------------|-----|-----------|---------------------------------------|
| 启用Key防盗链       | 已开启                  |     |           |                                       |
| 防盗链KEY         | epEN9SoZhVtvlQfNrzYJ |     | 复制        |                                       |

先打开点播预置测试域名的【Key 防盗链】,复制测试域名的防盗链 KEY。

| Key防盗链 防盗链文档 🖸 |           | 点播默认域名 125xxx655.vod2.myqcloud.com |  |  |
|----------------|-----------|------------------------------------|--|--|
| 启用Key防盗链       |           |                                    |  |  |
| 防盗链KEY         | 请输入防盗链KEY | 复制 生成KEY                           |  |  |
| 确定             | 取消        |                                    |  |  |

然后打开点播默认域名的【Key 防盗链】,把测试域名的 KEY 粘贴在【防盗链 KEY】文本框中,单击【确定】保存。

域名配置生效后,防盗链配置就会被应用到现网中使用的点播默认域名,并正式生效了。